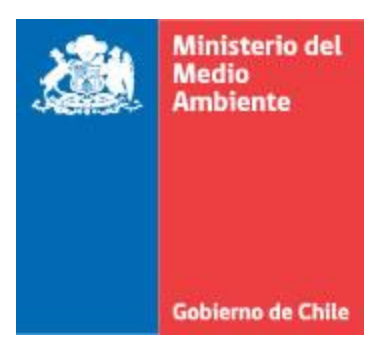

# MINISTERIO DEL MEDIO AMBIENTE

# MANUAL DE USUARIO

Generador Industrial, Municipalidades, Destinatario

División de Información y Economía Ambiental

Febrero, 2019

# <u>Contenido</u>

| <u>1</u> | INTRODUCCIÓN                                                                        | 3  |
|----------|-------------------------------------------------------------------------------------|----|
| <u>2</u> | DEFINICIONES                                                                        | 3  |
| <u>3</u> | PERFILES DE SINADER                                                                 | 4  |
| <u>4</u> | INICIO DE SESIÓN EN VENTANILLA ÚNICA DEL RETC                                       | 5  |
| <u>5</u> | SOLICITUD DE REGISTRO EN SINADER                                                    | 5  |
| 5.1      | Solicitud de Generador Industrial                                                   | 6  |
| 5.2      | Solicitud de Generador de Lodos de PTAS                                             | 7  |
| 5.3      | Solicitud de Destinatario                                                           | 8  |
| 5.4      | REGISTRO DE USUARIOS                                                                | 12 |
| 5.5      | USUARIOS MUNICIPALIDADES                                                            | 13 |
| <u>6</u> | INICIO DE SESIÓN EN SINADER                                                         | 14 |
| <u>7</u> | DECLARACIÓN EN SINADER                                                              | 17 |
| 7.1      | DECLARACIONES POR PERFIL EN SINADER                                                 | 17 |
| 7.1      | .1 GENERADOR DE RESIDUOS MUNICIPALES (ACTIVA SÓLO PARA USUARIOS DE MUNICIPALIDADES) | 18 |
| 7.1      | .2 GENERADOR DE RESIDUOS INDUSTRIALES (SIN EXPORTACIÓN DE RESIDUOS)                 | 23 |
| 7.1      | .3 DESTINATARIO DE RESIDUOS (SIN IMPORTACIÓN DE RESIDUOS)                           | 29 |
| 7.1      | .4 DESTINATARIO DE RESIDUOS NO PELIGROSOS (CON IMPORTACIÓN DE RESIDUOS)             | 35 |

# 1 Introducción

El presente Manual de Usuario, tiene como finalidad dar apoyo a los diferentes perfiles de usuarios del Sistema Nacional de Declaración de Residuos no Peligrosos (SINADER) orientado a las funcionalidades bases que los usuarios declarantes deben conocer para utilizar el sistema.

# 2 Definiciones

Destinatarios de Residuos: todo recinto, edificación, construcción o medio fijo o móvil, debidamente autorizado, donde se realice una valorización o eliminación de residuos, bajo condiciones de operación controladas.

Eliminación: Todo procedimiento cuyo objetivo es disponer en forma definitiva o destruir un residuo en instalaciones autorizadas. (20920)

Eliminación: acciones llevadas a cabo para disponer de forma definitiva los residuos que no han sido objeto de valorización, la cual tiene lugar en sitios autorizados para ello, en conformidad a la normativa vigente. (DS1)

Establecimiento: recinto o local en el que se lleva a cabo una o varias actividades económicas donde se produce una transformación de la materia prima o materiales empleados, o que no producen una transformación en su esencia pero dan origen a nuevos productos, y que en este proceso originan emisiones, residuos y/o transferencias de contaminantes; así como cualesquiera otras actividades directamente relacionadas con aquéllas que guarden una relación de índole técnica con las actividades llevadas a cabo en el mismo emplazamiento y puedan tener repercusiones sobre generación de emisiones, residuos y/o transferencias de contaminantes.

Preparación para la reutilización: Acción de revisión, limpieza o reparación, mediante la cual productos o componentes de productos desechados se acondicionan para que puedan reutilizarse sin ninguna otra transformación previa.

Pretratamiento: Operaciones físicas preparatorias o previas a la valorización o eliminación, tales como separación, desembalaje, corte, trituración, compactación, mezclado, lavado y empaque, entre otros, destinadas a reducir su volumen, facilitar su manipulación o potenciar su valorización.

Reciclaje: Empleo de un residuo como insumo o materia prima en un proceso productivo, incluyendo el coprocesamiento y compostaje, pero excluyendo la valorización energética.

Residuo: Sustancia u objeto que su generador desecha o tiene la intención u obligación de desechar de acuerdo a la normativa vigente.

Reutilización: Acción mediante la cual productos o componentes de productos desechados se utilizan de nuevo, sin involucrar un proceso productivo.

Tratamiento: Operaciones de valorización y eliminación de residuos.

Valorización: Conjunto de acciones cuyo objetivo es recuperar un residuo, uno o varios de los materiales que lo componen y,o el poder calorífico de los mismos. La valorización comprende la preparación para la reutilización, el reciclaje y la valorización energética.

Valorización energética: Empleo de un residuo con la finalidad de aprovechar su poder calorífico.

# **3** Perfiles de SINADER

Se han definido los siguientes perfiles de SINADER, basados en las obligaciones normativas que deben reportar dentro del sistema:

| PERFILES DE USUARIOS |                                                                                                    |  |
|----------------------|----------------------------------------------------------------------------------------------------|--|
| Perfil               | Descripción                                                                                                    |  |
|                      | Este perfil de usuario corresponde a los roles, tanto de generador como destinatario:                                                                                                    |  |
| Usuario              | - Usuario Generador Industrial (Art. 26 del D.S.N°1/2013)                                                                                                    |  |
| declarantes          | - Usuario Municipal (Art. 27 del D.S.N°1/2013)                                                                                                    |  |
|                      | <ul> <li>Usuario Destinatario (Art. 28 del D.S.N°1/2013)</li> </ul>                                                                                                    |  |
|                      | Su principal función es realizar las declaraciones de residuos no peligrosos, en los periodos correspondientes y definidos en el D.S. N°1/2013 "Reglamento del RETC", según tipo de declaración. |  |

#### Tabla 1: Perfiles de usuario del sistema.

# 4 Inicio de sesión en Ventanilla Única del RETC

El usuario puede ingresar mediante el ID del Establecimiento o con su RUT de persona y contraseña, desde el portal de la Ventanilla Única (<u>http://vu.mma.gob.cl/</u>) en el recuadro "Autenticación".

#### Figura 4-1: Ingreso del sistema – Portal.

| VENTANILLA<br>NICA<br>RETCA                                                               | for a second second second second second second second second second second second second second second second                                                                                                    |
|-------------------------------------------------------------------------------------------|----------------------------------------------------------------------------------------------------|
| Autenticación                                                                             | Inicio Documentos Stilos de Interés Contacto Preguntas Frecuentes Mapa del Stilo                                                                                                    |
| Usuario<br>(Ejempio RUT: 12345678-9)<br>(Ejempio Código: 123456)<br>Contraseña<br>Acceder | Bienvenidos al portal del Sistema Ventanilla Única del Registro de Emisiones y Transferencias de Contaminantes (RETC).<br>INFORMACIÓN<br>Estimados/as Encargados/as de Establecimiento:<br>to recurat que los establecimientos que generen anualmente más de 12 toneladas de residuos industriales no peligrosos, residuos asimilables a domiciliarios y/o cualquier otro residuo no sometido al cumplimiento de<br>recuratos espocificos <sup>2</sup> , están obligados a dechara el 3 <u>0 de marzo del 2015</u> sus residuos generados el año 2014 a través del Sistema Ventanilla Única del Registro de Emisiones y Transferencias de Contaminantes (RETC), tal<br>comos resida el Art. N22 de di Unitezno del Maniero re del ROTO, tal |
| Recuperar su Contraseña<br>Solicitud de<br>Establecimiento                                | Conjuntamente aquellos destinatarios de rest<br>cumplimientos er ergiamentos especificos <sup>1</sup><br>D.S.N <sup>1</sup> /2013 del Ministerio del Medio Ambien<br>La obligación anterior, se debe efectuar solicit<br>Encragodo de Establecimiento (Opciones -> Sol<br>USU aprinces parte ol ingresso al                                                                                                    |
| Cambio de Titular o<br>Encargado de<br>Establecimiento                                    | Nota: La documentación de Autorizaciones Sa<br>vigente y que esté relacionada a la gestión de<br>(*) Los reglamentos específicos se refieren a la<br>de Salud y declarados a través del Sistema de                                                                                                    |
| Listado de Laboratorios                                                                   |                                                                                                    |
|                                                                                           | Descargar Descargar and                                                                                                    |

Una vez validado el RUT y la contraseña, se ingresará a la sesión de usuario de la Ventanilla Única. Para poder ingresar al sistema, debe realizar una solicitud de registro en SINADER de acuerdo al Perfil de su establecimiento y en caso que este sistema se encuentre habilitado debe ir al menú de Opciones => Sistema Sectorial => SINADER.

# 5 Solicitud de registro en SINADER

El ingreso al sistema será por el portal del Sistema Ventanilla Única del RETC (VÚ), sin embargo, para poder hacerlo debe estar previamente registrado en el Sistema VÚ. Para mayores detalles del ingreso al Sistema Ventanilla Única del RETC, se aconseja revisar Norma Básica (Res. Ex. N°1.139/2013 MMA) y su instructivo que se encuentra en la sección **Documentos** del portal VÚ.

Los establecimientos para habilitar SINADER deben registrarse mediante el formulario de *Solicitud al Sistema Sectorial*, que se encuentra activo en las opciones del usuario **Encargado de Establecimiento**, disponible en el portal de la Ventanilla Única (Ingreso con el Identificador de Establecimiento, ID).

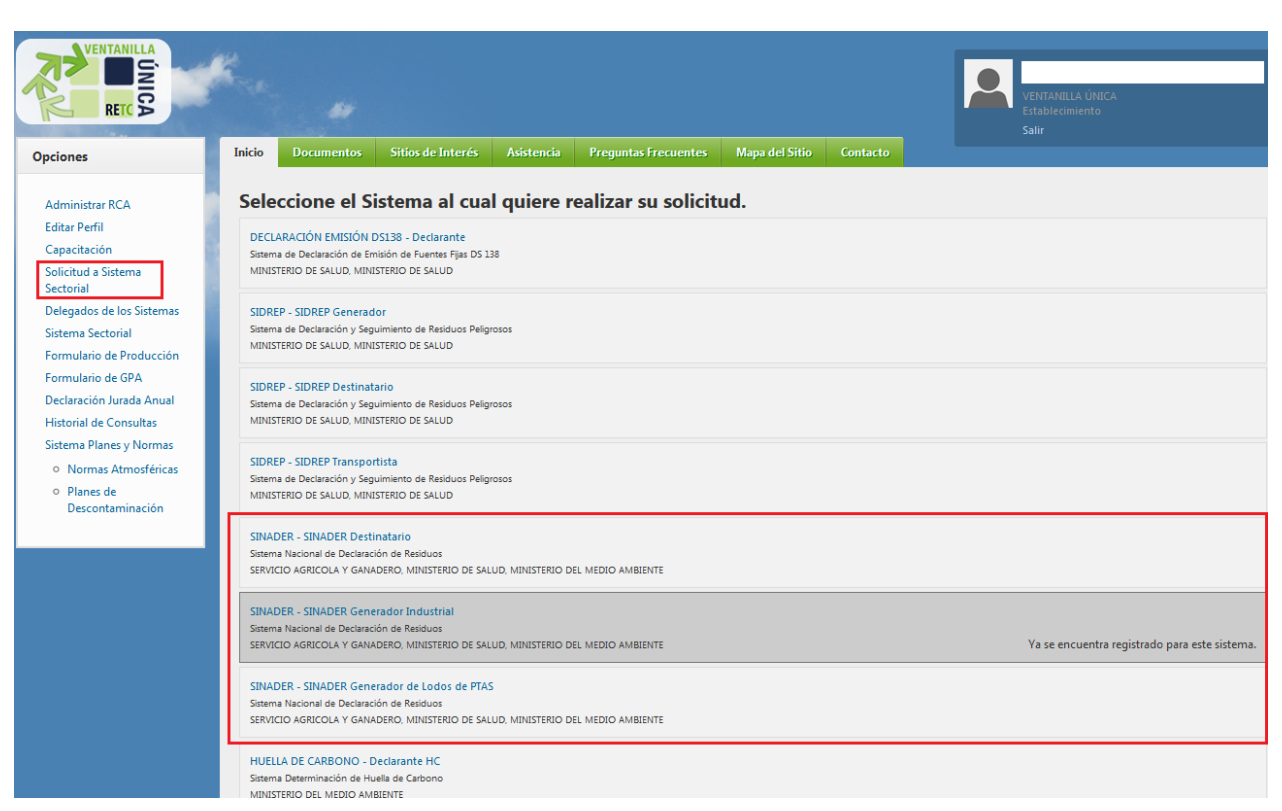

### Figura 5-1: Sesión de usuario Encargado de Establecimiento en Opciones-> Solicitud a Sistema Sectorial

Los roles que puede solicitar el usuario industrial son: Generador de Residuos Industriales, Generador de Lodos de Plantas de Tratamiento de Aguas Servidas (D.S. N°4/2009 MINSEGPRES) y Destinatario de Residuos.

# 5.1 Solicitud de Generador Industrial

Para solicitar el acceso como Usuario Generador Industrial, el Encargado de Establecimiento debe seleccionar en Opciones -> Solicitud a Sistema Sectorial ->SINADER Generador Industrial.

Una vez que ha seleccionado dicho rol, aparece una ventana que solicita información del Código Internacional Industrial Uniforme (CIIU), donde se debe indicar el código correspondiente a su actividad, considerando que se encuentra agregado al nivel 4.

Se recomienda por ello revisar la información del Instituto Nacional de Estadísticas INE, para verificar el código CIIU al que corresponde su establecimiento.

Además, se solicita de manera <u>opciona</u>l la información relativa a la última Autorización Sanitaria y Resolución de Calificación Ambiental (RCA), que incluya la gestión de residuos.

| Giros del Estableo | imiento con Respecto a Sistema | •                                                                                  |
|--------------------|--------------------------------|------------------------------------------------------------------------------------|
| C.I.I.U. Nivel 1   | Seleccionar                    | ▼                                                                                  |
| C.I.I.U. Nivel 2   | Seleccionar                    | ¥                                                                                  |
| C.I.I.U. Nivel 3   | Seleccionar                    | ¥                                                                                  |
| C.I.I.U. Nivel 4 • | Seleccionar                    | ¥                                                                                  |
|                    |                                |                                                                                    |
| Autorización Sani  | taria                          |                                                                                    |
| Número             |                                | SI EL ESTABLECIMIENTO NO POSEE                                                     |
| Año                |                                | AUTORIZACIÓN SANITARIA, PUEDE CONTINUAR EL<br>LLENADO DE LOS DEMÁS FORMULARIOS.    |
| Región             | Seleccionar                    | τ                                                                                  |
|                    |                                |                                                                                    |
| Resolución de Cal  | ificación Ambiental            |                                                                                    |
| Número             |                                | SI EL ESTABLECIMIENTO NO POSEE RESOLUCIÓN                                          |
| Año                |                                | DE CALIFICACIÓN AMBIENTAL, PUEDE CONTINUAR<br>EL LLENADO DE LOS DEMÁS FORMULARIOS. |
|                    | ·                              |                                                                                    |

Figura 5-2: Solicitud a Sistema Sectorial SINADER, para el rol Generador Industrial.

## 5.2 Solicitud de Generador de Lodos de PTAS

Para solicitar el acceso como Usuario Generador de Lodos de Plantas de Tratamiento de Aguas Servidas (Lodos PTAS), se debe verificar que el establecimiento este <u>obligado</u> a cumplir el **D.S.** N°4/2009 MINSEGPRES.

El Encargado de establecimiento debe seleccionar en Opciones -> Solicitud a Sistema Sectorial -> SINADER – SINADER Generador de Lodos de PTAS

Una vez que ha seleccionado dicho rol, aparece una ventana que solicita información del Código Internacional Industrial Uniforme (CIIU), donde se debe indicar el código correspondiente a su actividad, considerando que se encuentra agregado al nivel 4.

Se recomienda por ello revisar la información del Instituto Nacional de Estadísticas INE, para verificar el código CIIU al que corresponde su establecimiento.

Además se solicita de manera <u>opcional</u> la información relativa a la última Autorización Sanitaria y Resolución de Calificación Ambiental (RCA), que incluya la gestión de residuos.

### Figura 5-3: Solicitud a Sistema Sectorial SINADER, para el rol Generador Lodos PTAS (D.S. N°4/2009 MINSEGPRES).

| INADER - SINADE                                         | R Generador de Lodos de PTAS                                                                         | ) C. N84/2000 del Ministerio Secretaría General de la Orecidencia. Perdamente esas el                                    |
|---------------------------------------------------------|----------------------------------------------------------------------------------------------------|----------------------------------------------------------------------------------------------------|
| Manejo de Lodos Generac<br>Nacional de Declaración de R | los en Plantas de Tratamiento de Aguas Servidas<br>esiduos utilizando el código LER correspondiente. | Cualquier otro lodo generado por su establecimiento debe ser reportado en el Sistema                                     |
| Giros del Establec                                      | imiento con Respecto a Sistema                                                                       | 0                                                                                                    |
| C.I.I.U. Nivel 1                                        | Seleccionar                                                                                          | ▼                                                                                                    |
| C.I.I.U. Nivel 2                                        | Seleccionar                                                                                          | ٣                                                                                                    |
| C.I.I.U. Nivel 3                                        | Seleccionar                                                                                          | ¥                                                                                                    |
| C.I.I.U. Nivel 4 •                                      | Seleccionar                                                                                          | ۲                                                                                                    |
| Autorización Sanit                                      | aria                                                                                                 |                                                                                                    |
| Número<br>Año                                           |                                                                                                    | SI EL ESTABLECIMIENTO <u>NO POSEE</u><br>AUTORIZACIÓN SANITARIA, PUEDE CONTINUAR EL<br>LLENADO DE LOS DEMÁS FORMULARIOS. |
| Región                                                  | Seleccionar                                                                                          | ▼                                                                                                    |
| Resolución de Cali                                      | ficación Ambiental                                                                                   |                                                                                                    |
| Número                                                  |                                                                                                    | SI EL ESTABLECIMIENTO NO POSEE RESOLUCIÓN                                                                                |
| Año                                                     |                                                                                                    | DE CALIFICACIÓN AMBIENTAL, PUEDE CONTINUAR<br>EL LLENADO DE LOS DEMÁS FORMULARIOS.                                       |
| Campos Obligatorios 米                                   |                                                                                                    |                                                                                                    |
|                                                         |                                                                                                    |                                                                                                    |

## 5.3 Solicitud de Destinatario

Para solicitar el acceso como Usuario Destinatario de residuos no peligrosos, el Encargado de Establecimiento debe seleccionar en Opciones-> Solicitud a Sistema Sectorial -> SINADER Destinatario.

Una vez que ha seleccionado dicho rol, aparece una ventana que solicita información del Código Internacional Industrial Uniforme (CIIU), donde se debe indicar el código correspondiente a su actividad, considerando que se encuentra agregado al nivel 4.

Se recomienda por ello revisar la información del Instituto Nacional de Estadísticas INE, para verificar el código CIIU al que corresponde su establecimiento.

Además, se solicita de manera **obligatoria** la información relativa a la(s) Autorización(es) Sanitaria (s). En caso, de no poseer una autorización deberá argumentar su situación y la autoridad evaluará su habilitación. Por otra parte, la Resolución de Calificación Ambiental (RCA) es opcional de indicar en la solicitud. Asimismo, el titular puede argumentar las razones por la cual no posee una Autorización Sanitaria para ejercer como destinatario de residuos no peligrosos, la cual será evaluada por el servicio fiscalizador.

## Figura 5-4: Solicitud a Sistema Sectorial SINADER, para el rol Destinatario.

| Giros del Establecir                                                                                                    | niento con Respecto a Sistema                                                                                                    | 1                                                                                         |                                                                                                    |                                                                                       |
|----------------------------------------------------------------------------------------------------|----------------------------------------------------------------------------------------------------|-------------------------------------------------------------------------------------------|----------------------------------------------------------------------------------------------------|---------------------------------------------------------------------------------------|
| C.I.I.U. Nivel 1                                                                                                    | OTRAS ACTIVIDADES DE SERVICIOS CO                                                                                                    | OMUNITARIOS, SOCIALES Y PERSONALES                                                        |                                                                                                    | -                                                                                     |
| C.I.I.U. Nivel 2                                                                                                    | ELIMINACIÓN DE DESPERDICIOS Y AGU                                                                                                    | JAS RESIDUALES, SANEAMIENTO Y ACTIVID                                                     | ADES SIMILARES                                                                                                    |                                                                                       |
| C.I.I.U. Nivel 3                                                                                                    | ELIMINACIÓN DE DESPERDICIOS Y AGU                                                                                                    | AS RESIDUALES, SANEAMIENTO Y ACTIVID                                                      | ADES SIMILARES                                                                                                    | •                                                                                     |
| C.I.I.U. Nivel 4 💌                                                                                                    | ELIMINACIÓN DE DESPERDICIOS Y AGU                                                                                                    | JAS RESIDUALES, SANEAMIENTO Y ACTIVID                                                     | ADES SIMILARES                                                                                                    | •                                                                                     |
| Autorización Sanita                                                                                                    | aria                                                                                                    |                                                                                           |                                                                                                    |                                                                                       |
| io tengo Autorización Sanita                                                                                                    | Si el establecimiento NO<br>se ha realizado o en el es                                                                                                    | ) POSEE AUTORIZACIÓN SAN<br>stado en que se encuentra.                                    | ITARIA, debe argumentar las razones poi                                                                                                    | el cual el trámite                                                                    |
| Número                                                                                                    |                                                                                                    |                                                                                           |                                                                                                    |                                                                                       |
| Año                                                                                                    |                                                                                                    |                                                                                           |                                                                                                    |                                                                                       |
| Región                                                                                                    | Seleccionar                                                                                                    |                                                                                           | •                                                                                                    |                                                                                       |
| Adjuntar máximo 5 a                                                                                                    | rchivos (Tamaño máximo por archiv                                                                                                    | vo: 5 MB) : Adjuntar Archi                                                                | ivo                                                                                                    |                                                                                       |
| Nombre Document                                                                                                    | to .                                                                                                    |                                                                                           | Acción                                                                                                    |                                                                                       |
|                                                                                                    |                                                                                                    |                                                                                           |                                                                                                    |                                                                                       |
| Agregar Autolización<br>Si el Establecimiento<br><b>Paso 1:</b> Completar la                                                                                                    | o posee Autorización Sanitaria deb<br>i información de la Resolución Sani                                                                                                    | ie:<br>itaria como: número, año y regio                                                   | ón, además agregar el documento de la Re                                                                                                    | solución otorgada                                                                     |
| Agregar Autolización<br>Si el Establecimiento<br>Paso 1: Completar la<br>por la SEREMI de Si<br>Paso 2: Presionar el<br>Autorización Sanitar                                                                                                    | ) Sanitaria<br>o posee Autorización Sanitaria deb<br>a información de la Resolución Sani<br>alud respectiva.<br>Botón de: Agregar la Autorización<br>ia que posea el Establecimiento.                                                                         | ie:<br>itaria como: número, año y regi<br>Sanitaria. Si tiene más de una :                | ón, además agregar el documento de la Re<br>autorización debe volver a realizar el Paso                                                                                                    | solución otorgada<br>1 por cada                                                       |
| Agregar Autolización<br>Si el Establecimiento<br>Paso 1: Completar la<br>por la SEREMI de Si<br>Paso 2: Presionar el<br>Autorización Sanitar<br>Detalle Autorizació                                                                                                    | o Sanitaria<br>o posee Autorización Sanitaria deb<br>a información de la Resolución Sani<br>alud respectiva.<br>Botón de: Agregar la Autorización<br>ia que posea el Establecimiento.<br><b>Son Sanitaria</b>                                                 | ie:<br>itaria como: número, año y regi<br>Sanitaria. Si tiene más de una i                | ón, además agregar el documento de la Re<br>autorización debe volver a realizar el Paso                                                                                                    | solución otorgada<br>1 por cada                                                       |
| Agregar Autolización<br>Si el Establecimiento<br>Paso 1: Completar la<br>por la SEREMI de S.<br>Paso 2: Presionar el<br>Autorización Sanitar<br>Detalle Autorización                                                                                                    | o Sanitaria<br>o posee Autorización Sanitaria deb<br>a información de la Resolución Sani<br>alud respectiva.<br>Botón de: Agregar la Autorización<br>ia que posea el Establecimiento.<br><b>in Sanitaria</b><br>Región                                        | ie:<br>itaria como: número, año y regi<br>Sanitaria. Si tiene más de una a<br><b>Año</b>  | ón, además agregar el documento de la Re<br>autorización debe volver a realizar el Paso<br><b>Documentos</b>                                                                                                    | solución otorgada<br>1 por cada<br>Borrar                                             |
| Agregar Autolización<br>Si el Establecimiento<br>Paso 1: Completar la<br>por la SEREMI de Si<br>Paso 2: Presionar el<br>Autorización Sanitar<br>Detalle Autorizació<br>Iúmero<br>Resolución de Califi                                                                                       | o Sanitaria<br>o posee Autorización Sanitaria deb<br>a información de la Resolución Sani<br>alud respectiva.<br>Botón de: Agregar la Autorización<br>ia que posea el Establecimiento.<br><b>Sin Sanitaria</b><br>Región<br>icación Ambiental                  | ie:<br>itaria como: número, año y regi<br>Sanitaria. Si tiene más de una :<br><b>Año</b>  | ón, además agregar el documento de la Re<br>autorización debe volver a realizar el Paso<br>Documentos                                                                                                    | solución otorgada<br>1 por cada<br>Borrar                                             |
| Agregar Autolización<br>Si el Establecimiento<br>Paso 1: Completar la<br>por la SEREMI de Si<br>Paso 2: Presionar el<br>Autorización Sanitar<br>Detalle Autorizació<br>Iúmero<br>Resolución de Califi<br>Número                                                                             | o Sanitaria<br>o posee Autorización Sanitaria deb<br>a información de la Resolución Sani<br>alud respectiva.<br>Botón de: Agregar la Autorización<br>ia que posea el Establecimiento.<br>in Sanitaria<br>Región<br>icación Ambiental                          | ie:<br>itaria como: número, año y regin<br>Sanitaria. Si tiene más de una a<br><b>Año</b> | ón, además agregar el documento de la Re<br>autorización debe volver a realizar el Paso<br>Documentos                                                                                                    | solución otorgada<br>1 por cada<br>Borrar<br>EE RESOLUCIÓN                            |
| Agregar Autolitación<br>Si el Establecimiento<br>Paso 1: Completar la<br>por la SEREMI de S.<br>Paso 2: Presionar el<br>Autorización Sanitar<br>Detalle Autorizació<br>Iúmero<br>Resolución de Califí<br>Número<br>Año                                                                      | o posee Autorización Sanitaria deb<br>a información de la Resolución Sani<br>alud respectiva.<br>Botón de: Agregar la Autorización<br>ia que posea el Establecimiento.<br>in Sanitaria<br>Región<br>icación Ambiental                                         | ie:<br>itaria como: número, año y regi<br>Sanitaria. Si tiene más de una :<br><b>Año</b>  | ón, además agregar el documento de la Re<br>autorización debe volver a realizar el Paso<br>Documentos<br>SI EL ESTABLECIMIENTO <u>NO POS</u><br>DE CALIFICACIÓN AMBIENTAL, PU<br>EL LLENADO DE LOS DEMÁS FORMUI | Solución otorgada<br>1 por cada<br>Borrar<br>EE RESOLUCIÓN<br>EDE CONTINUAR<br>ARIOS. |
| Agregar Autotización<br>Si el Establecimiento<br>Paso 1: Completar la<br>por la SEREMI de Si<br>Paso 2: Presionar el<br>Autorización Sanitar<br>Detalle Autorización<br>Iúmero<br>Resolución de Califi<br>Número<br>Año                                                                     | o posee Autorización Sanitaria deb<br>a información de la Resolución Sani<br>alud respectiva.<br>Botón de: Agregar la Autorización<br>ia que posea el Establecimiento.<br>in Sanitaria<br>Región<br>icación Ambiental                                         | e:<br>itaria como: número, año y regit<br>Sanitaria. Si tiene más de una :<br>Año         | ón, además agregar el documento de la Re<br>autorización debe volver a realizar el Paso<br>Documentos<br>SI EL ESTABLECIMIENTO NO POS<br>DE CALIFICACIÓN AMBIENTAL, PU<br>EL LLENADO DE LOS DEMÁS FORMU         | EE RESOLUCIÓN<br>EDE CONTINUAR<br>ARIOS.                                              |
| Agregar Autotización<br>Si el Establecimiento<br>Paso 1: Completar la<br>por la SEREMI de S.<br>Paso 2: Presionar el<br>Autorización Sanitar<br>Detalle Autorización<br>túmero<br>Resolución de Califí<br>Número<br>Año                                                                     | o posee Autorización Sanitaria deb<br>a información de la Resolución Sani<br>alud respectiva.<br>Botón de: Agregar la Autorización<br>ia que posea el Establecimiento.<br>in Sanitaria<br>Región<br>icación Ambiental                                         | e:<br>itaria como: número, año y regit<br>Sanitaria. Si tiene más de una i<br>Año         | ón, además agregar el documento de la Re<br>autorización debe volver a realizar el Paso<br>Documentos<br>SI EL ESTABLECIMIENTO NO. POS<br>DE CALIFICACIÓN AMBIENTAL, PU<br>EL LLENADO DE LOS DEMÁS FORMU        | EE RESOLUCIÓN<br>EDE CONTINUAR<br>ARIOS.                                              |
| Agregar Autolización<br>Si el Establecimiento<br>Paso 1: Completar la<br>por la SEREMI de S.<br>Paso 2: Presionar el<br>Autorización Sanitar<br>Detalle Autorización<br>Iúmero<br>Resolución de Califí<br>Número<br>Año<br>Tipos de Tratamien<br>Nivel 1<br>Agregar                         | o posee Autorización Sanitaria deb<br>a información de la Resolución Sani<br>alud respectiva.<br>Botón de: Agregar la Autorización<br>ia que posea el Establecimiento.<br>in Sanitaria<br>Región<br>icación Ambiental<br>seleccionar                          | ie:<br>itaria como: número, año y regio<br>Sanitaria. Si tiene más de una a<br>Año        | ón, además agregar el documento de la Re<br>autorización debe volver a realizar el Paso<br>Documentos<br>SI EL ESTABLECIMIENTO NO POS<br>DE CALIFICACIÓN ANTRENTAL, PU<br>EL LLENADO DE LOS DEMÁS FORMUL        | EE RESOLUCIÓN<br>ARIOS.                                                               |
| Agregar Autolización<br>Si el Establecimiento<br>Paso 1: Completar la<br>por la SEREMI de S.<br>Paso 2: Presionar el<br>Autorización Sanitar<br>Detalle Autorización<br>Iúmero<br>Resolución de Califi<br>Número<br>Año<br>Tipos de Tratamien<br>Nivel 1<br>Agregar<br>Selección de Tipo de | o posee Autorización Sanitaria deb<br>o información de la Resolución Sani<br>alud respectiva.<br>Botón de: Agregar la Autorización<br>ia que posea el Establecimiento.<br>in Sanitaria<br>Región<br>icación Ambiental<br>construction<br>tos<br>Seleccionar v | ie:<br>itaria como: número, año y regi<br>Sanitaria. Si tiene más de una a<br>Año         | ón, además agregar el documento de la Re<br>autorización debe volver a realizar el Paso<br>Documentos<br>SI EL ESTABLECIMIENTO NO POS<br>DE CALIFICACIÓN AMBIENTAL PU<br>EL LIENADO DE LOS DEMÁS FORMUS         | solución otorgada<br>1 por cada<br>Borrar<br>EE RESOLUCIÓN<br>EDE CONTINUAR<br>ARIOS. |

En el caso de la solicitud como destinatario de residuos no peligrosos, se debe verificar que tipo de tratamiento está autorizado por el servicio competente. Lo anterior, producto que el sistema posee una gran variedad de tipos de tratamientos.

#### Figura 5-5: Nivel 1, Tipos de Tratamiento.

| Tipos de Tratam        | ientos                                                    | 0 |
|------------------------|-----------------------------------------------------------|---|
| Nivel 1<br>Agregar     | Seleccionar<br>Seleccionar<br>Eliminación<br>Valorización |   |
| Selección de Tipo de T | Tratamientos *                                            |   |

En el caso de efectuar sólo Eliminación, el formulario permite los siguientes niveles y tratamientos:

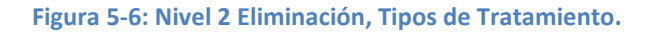

| Tipos de Tratami       | entos                                                                        | ( |
|------------------------|------------------------------------------------------------------------------|---|
| Nivel 1                | Eliminación 🔻                                                                |   |
| Nivel 2                | Seleccionar                                                                  |   |
| Agregar                | Seleccionar<br>Disposición final<br>Incineración sin recuperación de energía |   |
| Selección de Tipo de T | ratamientos *                                                                |   |

En el caso de efectuar sólo Valorización, el formulario permite los siguientes niveles y tratamientos:

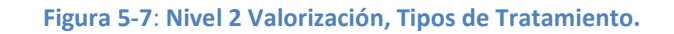

| Tipos de Tratamientos                    |                                                                                                 |  |
|------------------------------------------|-------------------------------------------------------------------------------------------------|--|
| Nivel 1                                  | Valorización 🔻                                                                                  |  |
| Nivel 2                                  | Seleccionar                                                                                     |  |
| Agregar<br>Selección de Tipo de Tratamie | Seleccionar<br>Compostaje<br>Recuperación de energía<br>Lombricultura<br>Degradación Anaeróbica |  |
| mpos Obligatorios *                      | Co-procesamiento<br>Reciclaje<br>Aplicación al Suelo<br>Preparación para reutilización          |  |

A continuación se presentan el listado completo de tipos de tratamiento que podrá encontrar en SINADER, desagreado por nivel:

| Nivel 1      | Nivel 2                 | Nivel 3                                                                                                    |  |  |  |
|--------------|-------------------------|----------------------------------------------------------------------------------------------------|--|--|--|
|              |                         | Relleno sanitario                                                                                              |  |  |  |
|              |                         | Vertedero                                                                                                    |  |  |  |
|              |                         | Monorelleno                                                                                                    |  |  |  |
|              | Disposición final       | Basural                                                                                                    |  |  |  |
|              |                         | Recepción de Lodos en PTAS                                                                                     |  |  |  |
| Fliminación  |                         | Depósito de Seguridad                                                                                          |  |  |  |
|              |                         | Sitio de Escombros de la Construcción                                                                          |  |  |  |
|              |                         | Depósito de Cenizas                                                                                            |  |  |  |
|              | Pretratamiento          | Residuos Voluminosos                                                                                           |  |  |  |
|              | Fretratamento           | Residuos Municipales                                                                                           |  |  |  |
|              | Incineración sin        |                                                                                                    |  |  |  |
|              | recuperación de energia |                                                                                                    |  |  |  |
|              |                         | Pretratamiento de papel, cartón y productos de papel                                                           |  |  |  |
|              |                         | Pretratamiento vidrio                                                                                          |  |  |  |
|              |                         | Pretratamiento de ropa                                                                                         |  |  |  |
|              |                         | Pretratamiento de tejidos                                                                                      |  |  |  |
|              |                         | Pretramiento de aceites y grasas comestibles<br>Pretratamiento de pinturas, tintas, adhesivos y resinas que no |  |  |  |
|              |                         | contienen sustancias peligrosas                                                                                |  |  |  |
|              |                         | Pretratamiento de detergentes que no contienen sustancias<br>neligrosas                                        |  |  |  |
|              | Pretratamiento          | Pretratamiento de madera que no contiene sustancias peligrosas                                                 |  |  |  |
|              |                         | Pretratamiento de metales                                                                                      |  |  |  |
|              |                         | Pretratamiento de plásticos                                                                                    |  |  |  |
| Valorización |                         | Pretratamiento de Neumáticos Fuera de Uso                                                                      |  |  |  |
|              |                         | Pretratamiento de Residuos Voluminosos                                                                         |  |  |  |
|              |                         | Pretratamiento de Caucho                                                                                       |  |  |  |
|              |                         | Pretratamiento de materiales eléctricos                                                                        |  |  |  |
|              |                         | Pretratamiento de Aparatos eléctricos y electrónicos                                                           |  |  |  |
|              |                         | Reciclaje de papel, cartón y productos de papel                                                                |  |  |  |
|              |                         | Reciclaje de textiles                                                                                          |  |  |  |
|              |                         | Reciclaje de plásticos                                                                                         |  |  |  |
|              | Reciclaje               | Reciclaje de vidrio                                                                                            |  |  |  |
|              |                         | Reciclaje de metales                                                                                           |  |  |  |
|              |                         | Residuos voluminosos                                                                                           |  |  |  |
|              |                         | Reciclaje de Neumáticos Fuera de Uso<br>Reciclaje de residuos de pastas y productos alimentícios para          |  |  |  |
|              |                         | neciciaje de residuos de pastas y productos alimenticios para                                                  |  |  |  |

#### Figura 5-8: Tipos de Tratamiento en SINADER

|                               | consumo animal                           |
|-------------------------------|------------------------------------------|
| Pocuporación do oporgía       | Co-incineración                          |
| lecuperación de energia       | Incineración con recuperación de energía |
| Recepción de Lodos de<br>PTAS | Aplicación a suelo                       |
| Co-procesamiento              |                                          |
| Compostaje                    |                                          |
| ombricultura.                 |                                          |
| Degradación Anaeróbica        |                                          |
| Aplicación al Suelo           |                                          |
| Reducción de Recursos         |                                          |
| idrobiológicos                |                                          |
| Preparación para              |                                          |
| reutilizacion                 |                                          |

En el caso de los tratamientos de: Compostaje, Lombricultura, Degradación Anaeróbica, Coprocesamiento, Aplicación al Suelo, Reducción de Recursos Hidrobiológicos y Preparación para la reutilización, no permite mayor desagregación de niveles.

## 5.4 Registro de Usuarios

Una vez que la autoridad ha revisado la solicitud enviada para alguno de los roles descritos anteriormente, debe llegar un correo indicando que se ha aprobado el acceso al sistema en el rol solicitado.

Posterior a ello, el **Encargado de Establecimiento**, debe ingresar a su sesión de usuario y en **Opciones –> Delegados de los Sistemas**, deberá ingresar los usuarios que declararán en dichos roles, seleccionando el sistema de interés (SINADER) e ingresando los usuarios.

| pciones                                                                           | Inicio Docu                        | nentos Sitios              | de Interés | Contacto f | Preguntas Frecuentes | Mapa del Sitio |         |
|-----------------------------------------------------------------------------------|------------------------------------|----------------------------|------------|------------|----------------------|----------------|---------|
| Administrar RCA                                                                   | _                                  |                            |            |            | Lista de             | Usuarios       |         |
| Editar Perfil                                                                     |                                    | Sistema                    |            | RUT        | Nombres              | Apellidos      | Tipo Us |
| Solicitud a Sistema<br>Sectorial                                                  | FISCALIZAC                         | ION RILES                  |            |            |                      |                | Todos   |
| Delegados de los Sistemas<br>Normas Atmosféricas<br>Planes de<br>Descontaminación | SIDREP Ger<br>SINADER<br>DECLARACI | erador<br>ÓN EMISIÓN DS138 | Filtro Si  | stemas )   |                      |                |         |
|                                                                                   |                                    |                            |            |            |                      |                |         |
|                                                                                   |                                    |                            |            |            |                      |                |         |
|                                                                                   |                                    |                            |            |            |                      |                |         |

Figura 5-9: Opciones para el ingreso de usuarios al Sistema Sectorial.

Al momento de haber seleccionado el sistema sectorial SINADER, el Encargado de Establecimiento ingresa al usuario delegado, a quien posteriormente le llegará la clave de acceso y podrá efectuar las declaraciones de los roles que el establecimiento ha solicitado.

| Nombre           | 1           |   |
|------------------|-------------|---|
| Apellido Paterno |             |   |
| Apellido Matern  | 0 •         |   |
| Email            | *           |   |
| Teléfono         | *           |   |
| Tipo de Usuario  | Responsable | ~ |
| Sistema          | * SINADER   | ~ |
| Ectado           | Activo      |   |

Figura 5-10: Ingreso de usuario - SINADER.

Para todos los usuarios delegados, se solicitará para su ingreso al portal el RUT de la persona y una clave entregada por la Ventanilla Única, a través de un correo electrónico.

## 5.5 Usuarios Municipalidades

De acuerdo a las obligaciones que impone el D.S. N°1/2013 MMA, específicamente en el artículo N°27, el cual obliga a las Municipalidades a declarar los residuos domiciliarios (municipales) recolectados por esta o por terceros contratados por ella, correspondientes a los residuos gestionados el año anterior al año de declaración.

Producto de la anterior obligación, se ha solicitado vía oficio ordinario a los alcaldes a nivel nacional (Of. Ord. N°143137, 20 de Agosto de 2014) la designación de un usuario titular y un subrogante, los cuales deben corresponder a funcionarios planta o contrata, con motivo del cumplimiento de esta relevante responsabilidad.

Si usted es uno de estos usuarios (fue designado oficialmente y dicha designación fue enviada al Ministerio del Medio Ambiente), le debió llegar a su correo electrónico una clave asociada a su RUT (persona), con la cual puede ingresar y efectuar el proceso de declaración.

Ante cualquier duda, le recordamos que puede ingresarlas a través del <u>Formulario de Contacto</u> <u>– Tema SINADER</u> del portal: <u>http://vu.mma.gob.cl/</u>

## 6 Inicio de sesión en SINADER

Una vez iniciada la sesión en el Portal Ventanilla Única del RETC, el usuario debe ir a Menú Opciones  $\rightarrow$  Sistema Sectorial  $\rightarrow$  SINADER.

Dentro de la sesión de usuario se encuentra un menú de opciones:

- **Declaraciones:** acceso a los tipos de declaraciones a realizar, según el Perfil asociado (Generador Industrial, Municipal, Generador de Lodos provenientes de PTAS, Destinatarios).
- Datos del titular: datos de la empresa/organización, establecimiento y usuario.
- **Documentación:** Listado de nomenclaturas de relacionadas al sistema.
- Links: enlace de sitios de interés y relacionados a SINADER.
- **Cerrar sesión:** cerrar sesión de usuario en forma segura (desde esta opción regresa a la sesión general del sistema ventanilla única del RETC.

Figura 6-1: Portal Principal del Sistema Nacional de Declaración de Residuos (SINADER) integrado al Sistema Ventanilla Única del RETC

| Ministerio del<br>Medio<br>Ambiente<br>Collecter | SISTEMA N                 | ACIONAL       | de de   | CLARACIÓ      | N DE RES | SIDUOS |  |
|--------------------------------------------------|---------------------------|---------------|---------|---------------|----------|--------|--|
| Declaraciones                                    | Datos del Titular         | Documentación | Enlaces | Cerrar Sesión |          |        |  |
| Residuos Industr<br>Datos del TI                 | <sup>iales</sup><br>tular |               |         |               |          |        |  |
| Empresa                                          | cimientos Usuari          | os            |         |               |          |        |  |
| Identificación de                                | el Titular                |               |         |               |          |        |  |
| RUT                                              | -                         |               |         |               |          |        |  |
| Razón social                                     |                           |               |         |               |          |        |  |
| Nombre de Fantas                                 | ía                        |               |         |               |          |        |  |
| Datos de Contac                                  | to                        |               |         |               |          |        |  |
| Dirección                                        |                           |               |         | Teléfono      | 1        |        |  |
| Región                                           | Metropolitana             |               |         | Fax           |          |        |  |
| Comuna                                           | San Bernardo              | 1             |         | Web           |          |        |  |
| Representante L                                  | egal                      |               |         |               |          |        |  |
| RUT                                              |                           |               |         |               |          |        |  |
| Nombre                                           |                           |               |         |               |          |        |  |

Es importante, destacar la información presentada en la opción **Datos del Titular**. Se despliegan tres pestañas, en la primera muestra un resumen de la Información de la *Empresa* registrada en Ventanilla Única, la segunda pestaña información del *Establecimiento* que reportará en el sistema SINADER y por último los *Usuarios* históricos registrados en SINADER (activos e inactivos).

Figura 6-2: Ejemplo de la Información que presenta SINADER (Perfil Destinatario), pestaña Establecimiento.

| Malatana<br>Addana<br>Addana<br>Galaren di Cala     | STEMA NAC                                                 | IONAL DE DECLARA              | CIÓN DE RESIDUOS              |        |
|-----------------------------------------------------|-----------------------------------------------------------|-------------------------------|-------------------------------|--------|
| Declaraciones [                                     | )atos del Titular Do                                      | cumentación Enlaces Cerrar Se | esión                         |        |
| Datos del Tit                                       | ular<br>mientos Usuarios                                  |                               |                               |        |
| Identificación del I                                | Establecimiento                                           |                               |                               |        |
| Nombre                                              | 3                                                         |                               |                               |        |
| Autorización Sanit                                  | aria                                                      |                               |                               |        |
| Nueva Autorización                                  |                                                           |                               |                               |        |
| Número                                              | Año 🔺                                                     | Región                        | Documentos                    | Acción |
| 120                                                 |                                                           | Metropolitana de Santiago     |                               |        |
| 14 <b>4 0</b>                                       |                                                           | Página: 1 de 1                | , Registros: 1 de 1           |        |
| Año<br>Datos de Contacto                            |                                                           |                               |                               |        |
| Dirección<br>Región<br>Comuna                       |                                                           | F<br>F                        | Fono<br>Fax<br>Sódigo Postal  |        |
| Ubicación                                           |                                                           |                               |                               |        |
| Datum<br>Huso                                       | WGS84<br>19                                               | l                             | JTM Este (x)<br>JTM Norte (y) |        |
| Roles                                               |                                                           |                               |                               |        |
| Destinatario de<br>Generador de L<br>Generador de R | Residuos<br>odos de PTAS<br>esiduos Industriales No Pelig | grosos                        |                               |        |
| Actividad Económic                                  | a                                                         |                               |                               |        |
| D2899 Fabricac     D2731 Fundición                  | ión de otros productos elabo<br>1 de hierro y acero       | orados de metal n.c.p.        |                               |        |
| Tipos de Tratamien                                  | tos                                                       |                               |                               |        |
| • Co-procesamier                                    | ito                                                       |                               |                               |        |

En el caso del Perfil Destinatario de residuos no peligrosos, la pestaña **Establecimiento** toma un rol relevante respecto a la opción de <u>Autorización Sanitaria</u>. Esta sección tiene como objetivo que el Encargado de Establecimiento pueda editar y/o actualizar sus Resoluciones Sanitarias <u>sólo para el caso de aquellos **establecimientos destinatarios** de Residuos no Peligrosos</u>. Del mismo modo, pueda verificar los tipos de tratamiento que tiene habilitados en el Sistema SINADER.

De forma transversal, todos los perfiles pueden verificar sus Datos de contacto, Ubicación, Roles y Actividad Económica.

Cabe señalar, que la información de roles, actividad económica y tipos de tratamiento es solo referencial en las figuras para efectos del manual.

#### Figura 6-3: Sección Autorización Sanitaria – Perfil Destinatario

|   | Autorización Sanitaria            |       |        |            |        |  |  |  |
|---|-----------------------------------|-------|--------|------------|--------|--|--|--|
| [ | Nueva Autorización                |       |        |            |        |  |  |  |
|   | Número                            | Año 🔺 | Región | Documentos | Acción |  |  |  |
|   |                                   |       |        |            |        |  |  |  |
|   | Página: 1 de 1, Registros: 1 de 1 |       |        |            |        |  |  |  |

#### Nueva Autorización Sanitaria

| Número Autorización * |                                                                                                    |
|-----------------------|----------------------------------------------------------------------------------------------------|
| Año *                 |                                                                                                    |
| Región *              | Todas                                                                                                    |
|                       | Nuevo Documento                                                                                                    |
| Documentos *          | Los documentos aceptados, son archivos con la extensión "bmp, gif, jpg, tif, png, pdf, zip, rar, xls" (Excel 97 - 2003) o "xlsx" (Excel 2007 - 2010).<br>Es requerido subir al menos 1 documento y como máximo 5, con un tamaño no superior a los 5 mb |
| * Campos obligatorios |                                                                                                    |

# 7 Declaración en SINADER

Las opciones que puede revisar el usuario al momento de ingresar al sistema SINADER, le permiten: efectuar declaraciones dependiendo de los perfiles activos, revisar los datos del titular, revisar documentación propia del sistema, ver links relacionados y finalmente cerrar la sesión del sistema.

SINADER utiliza como clasificación de residuos la Lista Europea de Residuos (LER). Esta lista contempla residuos peligrosos y no peligrosos, sin embargo, para efectos del cumplimiento normativo del reglamento del RETC en sus artículos 26, 27 y 28 del D.S. N° 1/2013, el sistema sólo permite clasificar residuos no peligrosos.

Los diferentes tipos de residuos de la LER se definen mediante capítulos de dos códigos, subcapítulos de cuatro cifras y códigos de seis cifras para los residuos. Para identificar un residuo en la lista se debe, en primer lugar, localizar la fuente que genera los residuos entre los capítulos 01 al 20 y a continuación buscar el código apropiado de seis cifras para el residuo.

Algunos establecimientos de producción específicos pueden necesitar varios capítulos para clasificar sus actividades: por ejemplo, una fábrica de automóviles puede encontrar sus residuos en los capítulos 12 (residuos del moldeado y tratamiento de superficie de metales), 11 (residuos inorgánicos que contienen metales procedentes del tratamiento y revestimiento de metales) y 08 (residuos de la utilización de revestimientos), dependiendo de las diferentes fases del proceso de fabricación.

## 7.1 Declaraciones por Perfil en SINADER

Dependiendo de los Perfiles solicitados en la Solicitud SINADER desde la Ventanilla Única, se habilitará el acceso a las distintos tipos de declaraciones.

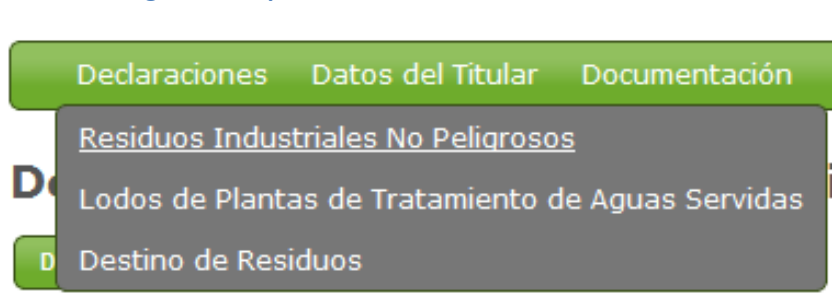

#### Figura 7-1: Opción del menú Declaraciones SINADER

# 7.1.1 Generador de Residuos Municipales (activa sólo para usuarios de municipalidades)

**Paso 1:** En el menú <u>Declaraciones</u> seleccionar la opción <u>Residuos Municipales</u>, posteriormente se desplegará el listado de todas las declaraciones realizadas por el usuario declarante municipal. Asimismo, se muestra la opción de crear una nueva declaración.

#### Figura 7-2: Menú de Declaración Perfil Municipal

|    | Declaraciones                      | Datos o    | el Titular  | Documentación | Enlaces | Cerrar Sesión | - |  |  |
|----|------------------------------------|------------|-------------|---------------|---------|---------------|---|--|--|
| Đđ | Residuos Munic                     | ipales     |             |               |         |               |   |  |  |
| E  | mpresa Estable                     | ecimientos | Usuario     | os            |         |               |   |  |  |
|    | Identificación del Establecimiento |            |             |               |         |               |   |  |  |
|    | Nombre                             | IL         | USTRE MUNIC | IPALIDAD .    |         |               |   |  |  |

Paso 2: Para crear una nueva declaración se debe hacer seleccionar el botón "Declarar Generación de Residuos Municipales". Al presionar el botón se abrirá el formulario con el detalle de información requerida para dar inicio a la Declaración.

#### Figura 7-3: Tabla resumen de Declaración de Residuos Municipales

Declaraciones Datos del Titular Documentación Enlaces Cerrar Sesión

Declaraciones de Generación de Residuos Municipales

| Declarar Genera | Declarar Generación de Residuos Municipales |            |         |            |         |              |             |  |  |
|-----------------|---------------------------------------------|------------|---------|------------|---------|--------------|-------------|--|--|
| Folio 🔺         | Ingresado Por                               | Ingreso    | Periodo | Envío      | Estado  | Fecha Estado | Certificado |  |  |
| 79065           |                                             | 27/03/2018 | 2015    | 28/03/2018 | Enviada | 28/03/2018   | •           |  |  |
| 78090           |                                             | 23/03/2018 | 2017    | 29/03/2018 | Enviada | 29/03/2018   |             |  |  |
| 78088           |                                             | 23/03/2018 | 2016    | 29/03/2018 | Enviada | 29/03/2018   |             |  |  |
| 78060           |                                             | 23/03/2018 | 2014    | 28/03/2018 | Enviada | 28/03/2018   |             |  |  |
| 19584           |                                             | 07/06/2016 | 2015    | 07/06/2016 | Anulada | 26/03/2018   |             |  |  |
| 19582           |                                             | 07/06/2016 | 2014    | 07/06/2016 | Anulada | 04/04/2017   |             |  |  |
| ¢ N             | Ø     Página: 1 de 1 , Registros: 6 de 6    |            |         |            |         |              |             |  |  |

Paso 3: Primero debe seleccionar el **Periodo** que desea declarar (desde el año 2014 se da inicio a la obligación art. N°27 del D.S.N°1/2013). Posterior, para agregar el detalle de residuos municipales recolectados (generados por la comuna), se debe presionar el botón "*Agregar Residuo*".

#### Figura 7-4: Selección del Periodo en la Declaración Municipal

#### Declaraciones de Generación de Residuos Municipales

| Identificación del Generador                                       |                                         |                 |                  |         |        |  |  |  |
|--------------------------------------------------------------------|-----------------------------------------|-----------------|------------------|---------|--------|--|--|--|
| Nombre ILUSTRE MUNICIPALIDAD<br>Ingresada por<br>Fecha Declaración |                                         |                 |                  |         |        |  |  |  |
| Periodo                                                            |                                         |                 |                  |         |        |  |  |  |
| Periodo 20                                                         | 17                                      |                 |                  |         |        |  |  |  |
| Residuos                                                           |                                         |                 |                  |         |        |  |  |  |
| Agregar Residuo Carga                                              | Masiva Residuos Agregar Periodo e       | sin Movimientos |                  |         |        |  |  |  |
| Fecha Hora Ident                                                   | ificación del Residuo                   | Cantidad        | Tipo Tratamiento | Destino | Acción |  |  |  |
| Sin registros                                                      |                                         |                 |                  |         |        |  |  |  |
| Guardar Enviar Declaración A                                       | Guardar Enviar Declaración Anual Volver |                 |                  |         |        |  |  |  |

Paso 4: Al seleccionar el Botón *Agregar Residuo*, se abrirá una ventana emergente con los datos requeridos del o los residuo (s). La información que debe completar es: Código LER, Datos del Destino y Cantidad (toneladas o kilos).

#### Figura 7-5: Detalle de la trazabilidad del residuo municipal

| Agregar Residuo                                                                                                    |                                                                                                    | ×                                                                                                    |
|----------------------------------------------------------------------------------------------------|----------------------------------------------------------------------------------------------------|----------------------------------------------------------------------------------------------------|
| Código LER<br>20 20 - Residuos municipales (residuos doméstir •<br>Subcapitulo<br>01 01 - Fracciones recogidas selectivamente (e: •<br>Tipo de Residuo<br>01 01 - Papel y cartón • | Destino  Empresa * (Empresa, Municipalidad u otro)  Establecimiento *  Atención! Si el destinatario no se encuentra en el Istado, incorpórelo al Sistema. Este listado será informado a los servicios fiscalizadores.  Agregar Destinatario  Empresa en Solicitud (Destinatario)  Seleccione | Parámetros Cantidad * Elegir unidad de medida  I HortA: Cantidad en toneladas de los residuos. Si los residuos son inferiores deberá indicar el valor en decimales, separados por comas ",". Ej. 4,05 Tipo Tratamiento *  Observación El Listado de Tipo de Tratamientos es filtrado por la selección de establecimiento destinatario. |
| (*) Campos Obligatorios.                                                                                                    |                                                                                                    |                                                                                                    |
|                                                                                                    |                                                                                                    | Agregar Cerrar                                                                                                    |

Por defecto, el sistema presenta sólo el capítulo de residuos municipales (capítulo 20) para el Perfil Municipal. Para seleccionar un <u>establecimiento destinatario</u>, debe presionar el botón a, donde se desplegará un listado de establecimientos destinatarios activos en SINADER, es decir que están registrados en Ventanilla Única y cuentan con Resolución Sanitaria para recepcionar residuos no peligrosos.

Para esto, el usuario debe buscar por RUT de Empresa y/o Región. Seleccionando el establecimiento destinatario requerido, el cual se precargará en la sección del campo Establecimiento.

| Búsqueda de Em  | ipresa                             |                     |     |             | ×                                  |  |
|-----------------|------------------------------------|---------------------|-----|-------------|------------------------------------|--|
| Búsqueda por RU | л                                  | Todas               |     | Bu          | iscar                              |  |
| RUT 👻           | Razón Social                       |                     |     | Comuna      | Región                             |  |
| 12312312-3      | Municipalidad X                    | Buscar Destinatario | nor | Santiago    | Metropolitana                      |  |
| 12222222-5      | PRUEBA SINADEI                     | RUT de Empresa      | μοι | Las Condes  | Buscar establecimiento por Región. |  |
| 11111111-1      | Empresa1                           |                     |     | Providencia | metropolitana                      |  |
|                 | Página: 1 de 1 , Registros: 3 de 3 |                     |     |             |                                    |  |
|                 |                                    |                     |     |             | Cerrar                             |  |

#### Figura 7-6: Búsqueda de Establecimiento Destinatario

Una vez seleccionado el establecimiento buscado, se desplegarán los tipos de tratamientos asociados a dicho establecimiento destinatario, previamente registrado en SINADER (para mayor información ver Capítulo de Destinatario).

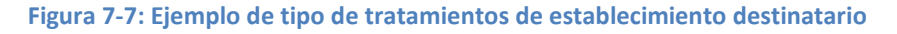

| Agregar Residuo                                                                                                    |                                                                                                    | ×                                                                                                    |
|----------------------------------------------------------------------------------------------------|----------------------------------------------------------------------------------------------------|----------------------------------------------------------------------------------------------------|
| Código LER<br>Cáp<br>Buscar establecimiento p<br>RUT de empresa.<br>Sub<br>01 01 - Fracciones recogidas selectivamente (e<br>Tipo de Residuo<br>01 01 - Papel y cartón | Destino Empresa * (Empresa, Municipalidad u otro) Establecimiento *  Atención! Si el destinatario no se encuentra en elistado, incorpórelo al Sistema. Este listado será informedores. | Parámetros Cantidad * Elegir unidad de medida  I NOTA: Cantidad en toneladas de los residuos. Si los residuos son inferiores deberá indicar el valor en decimales, separados por comas ".". |
| En caso que no exista el<br>destinatario requerido,<br>presionar este botón.                                                                                           | Agrecar Destinatario Empresa en Solicitud (Destinatario) Seleccione                                                                                                    | Ej. 4,05<br>Tipo Tratamiento *<br>Observación El Listado de Tipo de Tratamientos es<br>filtrado por la selección de establecimiento<br>destinatario.                                        |
| (*) Campos Obligatorios.                                                                                                    |                                                                                                    | Agregar Cerrar                                                                                                    |

En caso que <u>no exista el destinatario requerido</u>, el usuario declarante puede agregarlo a su declaración, mediante el botón "Agregar Destinatario". A través de esta opción se desplegará el siguiente formulario:

# Figura 7-8: Agregar un establecimiento destintario a la Declaración (<u>Sólo</u>cuando el Destinatario no se encuentra en SINADER)

| Solicitar Establecimiento                                                        |    |
|----------------------------------------------------------------------------------|----|
| RUT *                                                                            |    |
|                                                                                  |    |
| Nombre de Empresa Destinataria *                                                 |    |
|                                                                                  |    |
| Representante Legal *                                                            |    |
|                                                                                  |    |
| Region *                                                                         |    |
| Seleccionar                                                                      |    |
| Selectionar -                                                                    |    |
| Dirección *                                                                      |    |
|                                                                                  |    |
| Teléfono Destinatario *                                                          |    |
|                                                                                  |    |
| Mensaje 🕜                                                                        |    |
|                                                                                  |    |
|                                                                                  |    |
|                                                                                  |    |
|                                                                                  |    |
|                                                                                  |    |
|                                                                                  |    |
|                                                                                  |    |
|                                                                                  | ,  |
| En al quadro Mansaio puede induir información complementaria que estima persenta |    |
| En el cuadro mensaje puede modir monnación comprementana que estime necesaria.   |    |
| (*) Campos Obligatorios.                                                         |    |
|                                                                                  |    |
| Enviar                                                                           | 1. |

- Completar los datos del establecimiento destinatario.
- El generador de todas maneras puede finalizar su declaración de generación, y deberá asignar un tipo de tratamiento a sus residuos, producto que el destino indicado en la solicitud no ha ingresado al sistema SINADER.

Cabe destacar, que este listado será informado a los servcios fiscalizadores.

Una vez agregados todos los tipos de residuos no peligrosos y los destinatarios, el detalle se visualiza mediante una tabla resumen.

Finalmente, se debe presionar el botón **"Guardar"** para el caso de guardar en estado "Borrador" o **"Enviar Declaración Anual"** para el caso de enviar dicha declaración a la autoridad respectiva.

| Identificación del Generador         |              |                                                    |                                                                       |                 |                                                                                  |         |          |
|--------------------------------------|--------------|----------------------------------------------------|-----------------------------------------------------------------------|-----------------|----------------------------------------------------------------------------------|---------|----------|
| Nombre<br>Ingresada p<br>Fecha Decla | or<br>ración | I MUNICIPALIDAD .<br>ón 23/04/2018                 |                                                                       |                 |                                                                                  |         |          |
| Periodo                              |              |                                                    |                                                                       |                 |                                                                                  |         |          |
| Periodo                              |              | 2017                                               | •                                                                     |                 |                                                                                  |         |          |
| Residuos                             |              |                                                    |                                                                       |                 |                                                                                  |         |          |
| Agregar R                            | esiduo       | Carga Masiva Residuos                              | Agregar Periodo                                                       | sin Movimientos |                                                                                  |         |          |
| Fecha                                | Нога         | Identificación del Residu                          | 10                                                                    | Cantidad        | Tipo Tratamiento                                                                 | Destino | Acción   |
| 23/04/2018                           | 11:08        | 20 01 01: Papel y cartón                           |                                                                       | 1035            | Valorización - Reciclaje - Reciclaje<br>de papel, cartón y productos de<br>papel |         | Ŵ        |
| 23/04/2018                           | 11:21        | 20 01 38: Madera distinta de<br>el código 20 01 37 | 20 01 38: Madera distinta de la especificada en<br>el código 20 01 37 |                 | Valorización - Reciclaje - Residuos<br>voluminosos                               |         | <b>i</b> |
| C                                    |              |                                                    |                                                                       |                 |                                                                                  |         |          |

#### Figura 7-9: Ejemplo, Resumen del Detalle de una Declaración Anual.

Guardar Enviar Declaración Anual Volver

## 7.1.2 Generador de Residuos Industriales (Sin exportación de residuos)

**Paso 1:** En el menú <u>Declaraciones</u> seleccionar la opción <u>Residuos Industriales</u>, posteriormente se desplegará el listado de todas las declaraciones realizadas por el usuario declarante. Asimismo, se muestra la opción de crear una nueva declaración.

| Figura 7-10: Menú de Declaración Perfil Generador Industrial |                   |               |         |               |  |  |  |
|--------------------------------------------------------------|-------------------|---------------|---------|---------------|--|--|--|
| Declaraciones                                                | Datos del Titular | Documentación | Enlaces | Cerrar Sesión |  |  |  |
| Residuos Industriales                                        |                   |               |         |               |  |  |  |
| Empresa Establecimientos Usuarios                            |                   |               |         |               |  |  |  |
| Identificación del Establecimiento                           |                   |               |         |               |  |  |  |
| Nombre                                                       |                   |               |         |               |  |  |  |

Paso 2: Para crear una nueva declaración se debe seleccionar el botón **"Declarar Generación de Residuos Industriales".** Al presionar el botón se abrirá el formulario con el detalle de información requerida para dar inicio a la Declaración.

#### Figura 7-11: Tabla Resumen de declaraciones de residuos industriales

Declaraciones Datos del Titular Documentación Enlaces Cerrar Sesión

Declaraciones de Generación Residuos Industriales

| Declarar Genera | ción Residuos Industriales Crear una Nuc |            |         |            |         |              |             |  |
|-----------------|------------------------------------------|------------|---------|------------|---------|--------------|-------------|--|
| Folio 🔺         | Ingresado Por                            | Ingreso    | Periodo | Envío      | Estado  | Fecha Estado | Certificado |  |
|                 |                                          | 23/04/2018 | 2016    | 23/04/2018 | Enviado | 23/04/2018   | 8           |  |
|                 |                                          | 23/04/2018 | 2015    | 23/04/2018 | Enviado | 23/04/2018   | •           |  |
|                 |                                          | 23/04/2018 | 2014    | 23/04/2018 | Enviado | 23/04/2018   | 8           |  |
|                 | Página: 1 de 1 , Registros: 3 de 3       |            |         |            |         |              |             |  |

Paso 3: Primero debe seleccionar el **Periodo** que desea declarar (desde el año 2014 se da inicio a la obligación art. N°26 del D.S.N°1/2013). Posterior, para agregar el detalle de residuos no peligrosos (generados por el establecimiento), se debe presionar el botón "*Agregar Residuo*".

#### Figura 7-12: Datos requeridos para la declaración

#### **Declaracion de Generación Residuos Industriales**

| Identificación del Generador                 |                      |                  |         |        |  |  |
|----------------------------------------------|----------------------|------------------|---------|--------|--|--|
| Nombre<br>Ingresada por<br>Fecha Declaración |                      |                  |         |        |  |  |
| Periodo                                      |                      |                  |         |        |  |  |
| Periodo 2017                                 | Periodo 2017         |                  |         |        |  |  |
| Residuos                                     |                      |                  |         |        |  |  |
| Agregar Residuo Carga Masiva Resid           | luos Agregar Periodo | sin Movimientos  |         |        |  |  |
| Código LER Cantida                           | d (Toneladas)        | Tipo Tratamiento | Destino | Acción |  |  |
| Sin registros                                |                      |                  |         |        |  |  |
| Guardar Enviar Declaración Anual Volver      |                      |                  |         |        |  |  |

Paso 4: Al seleccionar el Botón *Agregar Residuo*, se abrirá una ventana emergente con los datos requeridos del o los residuo (s). La información que debe completar es: Código LER, Datos del Destino y Cantidad (toneladas o kilos).

| Agregar Residuo                                                                                                    |                                                                                                    | ×                                                                                                    |
|----------------------------------------------------------------------------------------------------|----------------------------------------------------------------------------------------------------|----------------------------------------------------------------------------------------------------|
| Agregar Residuo  Código LER  Capítulo  01 01 - Residuos de la prospección, extracción  Subcapitulo  01 01 - Residuos de la extracción de minerales  Tipo de Residuo  01 01 - Residuos de la extracción de minerales r | Destino Es Exportación ? No Empresa * (Empresa, Municipalidad u otro) Establecimiento * Atención! Si el destinatario no se encuentra en el listado, incorrácilo al Sistema Esta listado sorá | Parámetros Cantidad * Elegir unidad de medida  NOTA: Cantidad en toneladas de los residuos. Si los residuos son inferiores deberá indicar el valor en decimales, separados por comas ",". Ej. 4,05 |
|                                                                                                    | Iistado, incorpórelo al Sistema. Este listado será<br>informado a los servicios fiscalizadores.<br>Agregar Destinatario<br>Empresa en Solicitud (Destinatario)<br>Seleccione                 | Tipo Tratamiento *  Observación El Listado de Tipo de Tratamientos es filtrado por la selección de establecimiento destinatario.                                                                   |
| (*) Campos Obligatorios.                                                                                                    |                                                                                                    | Agregar Cerrar                                                                                                    |

#### Figura 7-13: Detalle de la trazabilidad del residuo no peligroso generado

Si el destino NO es de Exportación, entonces debe seleccionar un <u>establecimiento destinatario</u>, con el botón , donde se desplegará un listado de establecimientos destinatarios registrados

en SINADER, es decir que están registrados en Ventanilla Única y cuentan con Resolución Sanitaria para recepcionar residuos no peligrosos.

Para esto, el usuario debe buscar por RUT de Empresa y/o Región. Seleccionando el establecimiento destinatario requerido, el cual se precargará en la sección del campo Establecimiento.

Cabe señalar, que para aquellos establecimientos que recepcionan menos de 12 toneladas al año, y que por dicha razón no están obligados a registrarse en el Sistema, existe la opción en el formulario para que los generadores puedan identificarlo con un RUT 0-0 -> Destinatario menor 12 toneladas anuales.

| Búsqueda de Em                     | presa            |                            |        |            |                         | ×        |  |
|------------------------------------|------------------|----------------------------|--------|------------|-------------------------|----------|--|
| Búsqueda por RU                    | п                | Todas                      | Bus    | scar       |                         |          |  |
| RUT 👻                              | Razón Social     | Co                         | omuna  |            | Región                  |          |  |
| 12312312-3                         | Municipalidad X  | Buscar establecimiento por | ago    | Buscar est | tablecimiento nor Regió | n        |  |
| 1222222-5                          | PRUEBA SINADER 1 | RUT de empresa.            | Condes | Duscal CS  |                         | <u> </u> |  |
| 11111111-1                         | Empresa1         |                            | dencia |            | Metropolitana           |          |  |
| Página: 1 de 1 , Registros: 3 de 3 |                  |                            |        |            |                         |          |  |
|                                    |                  |                            |        |            | Cer                     | rar      |  |

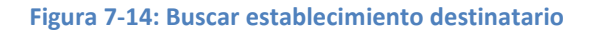

Una vez seleccionado el establecimiento buscado, se desplegarán los tipos de tratamientos asociados a dicho establecimiento destinatario, previamente registrado en SINADER (para mayor información ver Capítulo de Destinatario).

| Agregar Residuo                                                                                                    |                                                                                                    | ×                                                                                                    |
|----------------------------------------------------------------------------------------------------|----------------------------------------------------------------------------------------------------|----------------------------------------------------------------------------------------------------|
| Código LER<br>Capitulo<br>01 01 - Residuos de la prospección, extracción • •<br>Subcapitulo<br>01 01 - Residuos de la extracción de minerales •<br>Tipo de Residuo<br>01 01 - Residuos de la extracción de minerales r •<br>En caso que no exista el<br>destinatario requerido,<br>presionar este botón. | Destino  Es Exportación  No Empresa * (Empresa, Municipalidad u otro) Empresa * (Empresa, Municipalidad u otro) Establecimiento  Atención! Si el destinatario no se encuentra en el listado, incorpórelo al Sistema. Este listado será informado a los servicios fiscalizadores.  Agregar Destinatario Empresa en Solicitud (Destinatario) Seleccione | Parámetros Cantidad * Cantidad * Elegir unidad de medida  OnTA: Cantidad en toneladas de los residuos. Si los residuos son inferiores deberá indicar el valor en decimales, separados por comas ",". Ej. 4,05 Tipo Tratamiento * Nivel 1 Valorización Nivel 2 Pretratamiento (Centro de Acopio) Nivel 3 Pretratamiento de papel, cartón y productos ( Observación El Listado de Tipo de Tratamientos es filtrado por la selección de establecimiento destinatario. |
| (*) Campos Obligatorios.                                                                                                    |                                                                                                    | Agregar Cerrar                                                                                                    |
|                                                                                                    |                                                                                                    |                                                                                                    |

Figura 7-15: Opción de Agregar un Destinatario no registrado en SINADER

En caso que <u>no exista el destinatario requerido</u>, el usuario declarante puede agregarlo a su declaración, mediante el botón "Agregar Destinatario". A través de esta opción, se desplegará el siguiente formulario:

- Completar los datos del establecimiento destinatario.
- El generador de todas maneras puede finalizar su declaración de generación, pero no asignará un tipo de tratamiento a sus residuos, producto que el destino indicado en la solicitud no ha ingresado al sistema SINADER.

Cabe destacar, que este listado será informado a los servcios fiscalizadores.

# Figura 7-16: Agregar un establecimiento destinatario a la Declaración (<u>Sólo</u>cuando el Destinatario no se encuentra en SINADER)

| Solicitar Establecimiento                                                           | × |
|-------------------------------------------------------------------------------------|---|
| RUT *                                                                               |   |
|                                                                                     |   |
| Nombre de Empresa Destinataria *                                                    |   |
|                                                                                     |   |
| Representante Legal *                                                               |   |
|                                                                                     |   |
| Seleccionar                                                                         |   |
| Comuna *                                                                            |   |
| Seleccionar 🗸                                                                       |   |
| Dirección *                                                                         |   |
|                                                                                     |   |
| Teléfono Destinatario *                                                             |   |
|                                                                                     |   |
| Mensaje 2                                                                           |   |
|                                                                                     |   |
|                                                                                     |   |
|                                                                                     |   |
|                                                                                     |   |
|                                                                                     |   |
|                                                                                     |   |
|                                                                                     | a |
|                                                                                     |   |
| En el cuadro Mensaje puede incluir información complementaria que estime necesaria. |   |
| (*) Campos Obligatorios.                                                            | - |
| Enviar Cerrar                                                                       |   |

Una vez agregados todos los tipos de residuos no peligrosos y los destinatarios, el detalle se visualiza mediante una tabla resumen.

Finalmente, se debe presionar el botón **"Guardar"** para el caso de guardar en estado "Borrador" o **"Enviar Declaración Anual"** para el caso de enviar dicha declaración a la autoridad respectiva.

### Figura 7-17: Ejemplo, Resumen del Detalle de una Declaración Anual.

| Identificación del Generador        |              |                                                                       |                 |                 |                                                                                  |         |          |
|-------------------------------------|--------------|-----------------------------------------------------------------------|-----------------|-----------------|----------------------------------------------------------------------------------|---------|----------|
| Nombre<br>ngresada p<br>Fecha Decla | or<br>ración | 23/04/2018                                                            |                 |                 |                                                                                  |         |          |
| Periodo                             |              |                                                                       |                 |                 |                                                                                  |         |          |
| Periodo                             |              | 2017                                                                  | •               |                 |                                                                                  |         |          |
| Residuos                            |              |                                                                       |                 |                 |                                                                                  |         |          |
| Agregar R                           | esiduo       | Carga Masiva Residuos                                                 | Agregar Periodo | sin Movimientos |                                                                                  |         |          |
| Fecha                               | Hora         | Identificación del Residu                                             | 10              | Cantidad        | Tipo Tratamiento                                                                 | Destino | Acción   |
| 23/04/2018                          | 11:08        | 20 01 01: Papel y cartón                                              |                 | 1035            | Valorización - Reciclaje - Reciclaje<br>de papel, cartón y productos de<br>papel |         | <b>*</b> |
|                                     |              | 20 01 38: Madera distinta de la especificada en<br>el código 20 01 37 |                 |                 |                                                                                  |         |          |

Guardar Enviar Declaración Anual Volver

## 7.1.3 Destinatario de Residuos (Sin importación de residuos)

Paso 1: Ingresar al Menú: Datos del Titular y en la sección Autorización Sanitaria debe verificar que su información se encuentre actualizada, en caso contrario actualice su autorización en el sistema con el botón editar/eliminar. Asimismo, podrá agregar nuevas autorizaciones al sistema.

#### Figura 7-18: Datos del Establecimiento Destinatario

#### Datos del Titular

| Empresa Estable                    | Empresa Establecimientos Usuarios |        |            |        |  |  |  |
|------------------------------------|-----------------------------------|--------|------------|--------|--|--|--|
| Identificación del Establecimiento |                                   |        |            |        |  |  |  |
| Nombre                             | Nombre                            |        |            |        |  |  |  |
| Autorización San                   | Autorización Sanitaria            |        |            |        |  |  |  |
| Nueva Autorización                 | Nueva Autorización                |        |            |        |  |  |  |
| Número                             | Año 🔺                             | Región | Documentos | Acción |  |  |  |
|                                    |                                   |        |            |        |  |  |  |
| Página: 1 de 1, Registros: 1 de 1  |                                   |        |            |        |  |  |  |

#### Figura 7-19: Agregar Nueva Autorización Sanitaria en Perfil Destinatario de Residuos no Peligrosos

| Número Autorización * |                                                                                                    |
|-----------------------|----------------------------------------------------------------------------------------------------|
| Año *                 |                                                                                                    |
| Región *              | Todas                                                                                                    |
|                       | Nuevo Documento                                                                                                    |
| Documentos *          | 1 Los documentos aceptados, son archivos con la extensión "bmp, gif, jpg, tif, png, pdf, zip, rar, xls" (Excel 97 - 2003) o "xlsx" (Excel 2007 - 2010).<br>Es requerido subir al menos 1 documento y como máximo 5, con un tamaño no superior a los 5 mb |
| * Campos obligatorios |                                                                                                    |

#### Nueva Autorización Sanitaria

Paso 2: En el menú <u>Declaraciones</u> seleccionar la opción <u>Destino de Residuos</u>, posteriormente se desplegará el listado de todas las declaraciones realizadas por el usuario declarante. Asimismo, se muestra la opción de crear una nueva declaración.

#### Figura 7-20: Menú de Declaración Perfil Generador Industrial

| Declaraciones                      | Datos del Titular                 | Documentación | Enlaces | Cerrar Sesión |  |  |
|------------------------------------|-----------------------------------|---------------|---------|---------------|--|--|
| Destino de Res                     | iduos                             |               |         |               |  |  |
| Datos del 1                        | ituidi                            |               |         |               |  |  |
| Empresa                            | Empresa Establecimientos Usuarios |               |         |               |  |  |
|                                    |                                   |               |         |               |  |  |
| Identificación del Establecimiento |                                   |               |         |               |  |  |
| Nombre                             |                                   |               |         |               |  |  |

#### Figura 7-21: Listado de declaraciones de destino de residuos no peligrosos

#### Declaraciones de Destino

| Declarar Destino | Crear una Nueva Declaración |                |                   |            |         |              |             |
|------------------|-----------------------------|----------------|-------------------|------------|---------|--------------|-------------|
| Folio 🔺          | Ingresado Por               | Ingreso        | Periodo           | Envío      | Estado  | Fecha Estado | Certificado |
|                  |                             | 30/03/2016     | 2015              | 30/03/2016 | Enviada | 30/03/2016   |             |
|                  |                             | 24/03/2015     | 2014              | 24/03/2015 | Enviada | 24/03/2015   |             |
| ( <b>4</b>       |                             | Página: 1 de 1 | , Registros: 2 de | 2          |         |              |             |

**Paso 3:** Primero debe seleccionar el **Periodo** que desea declarar (desde el año 2014 se da inicio a la obligación art. N°28 del D.S.N°1/2013). Posterior, para agregar el detalle de residuos no peligrosos recepcionados en el establecimiento, se debe presionar el botón "*Agregar Residuo*".

#### Figura 7-22: Datos requeridos en la declaración de Destinatarios

**Declaracion de Destino** 

| Identificación del Desti                     | inatario              |                   |                  |         |        |  |
|----------------------------------------------|-----------------------|-------------------|------------------|---------|--------|--|
| Nombre<br>Ingresada por<br>Fecha Declaración |                       |                   |                  |         |        |  |
| Periodo                                      |                       |                   |                  |         |        |  |
| Periodo                                      | 2017                  | •                 |                  |         |        |  |
| Residuos de Entrada                          |                       |                   |                  |         |        |  |
| Agregar Residuo                              | Carga Masiva Residuos | Agregar Periodo s | sin Movimientos  |         |        |  |
| Código LER                                   | Cantidad (Tonel       | adas)             | Tipo Tratamiento | Origen  | Acción |  |
|                                              |                       |                   | Sin registros    |         |        |  |
| Residuos de Salida                           |                       |                   |                  |         |        |  |
| Agregar Residuo C                            | Carga Masiva Residuos |                   |                  |         |        |  |
| Código LER                                   | Cantidad              |                   | Tipo Tratamiento | Destino | Acción |  |
|                                              |                       |                   | Sin registros    |         |        |  |
|                                              | the Armed State       |                   |                  |         |        |  |

### **IMPORTANTE:**

La opción **Residuos de Entrada** debe ser utilizada para indicar el ingreso de residuos no peligrosos al establecimiento destinatario, los cuales provienen desde establecimientos generadores de residuos.

La opción **Residuos de Salida** debe ser utilizada para indicar cuando un establecimiento destinatario de residuos, que ha declarado previamente ingreso de estos (Opción **Residuos de Entrada**), enviará a otro destinario los residuos, esta situación será común en el caso de **Valorizadores** (como centros de acopio, sitios de transferencia, entre otros), quienes ingresarán residuos y posterior a sus procesos de valorización propios de su actividad deberán enviar una parte de ellos a destinos finales (Ej.: Plantas de reciclaje, co-incineración, biomasa u otras)

Paso 4: Al seleccionar el Botón *Agregar Residuo*, se abrirá una ventana emergente con los datos requeridos del o los residuo (s) recepcionados. La información que debe completar es: Código LER, Datos del origen (Establecimiento Generador) y Cantidad (toneladas o kilos).

| Agregar Residuo                                                                                                    |                                                                                                    | ×                                                                                                    |
|----------------------------------------------------------------------------------------------------|----------------------------------------------------------------------------------------------------|----------------------------------------------------------------------------------------------------|
| Código LER<br>Cápitulo<br>01 01 - Residuos de la prospección, extracción •<br>Subcapitulo<br>01 01 - Residuos de la extracción de minerales •<br>Tipo de Residuo<br>01 01 - Residuos de la extracción de minerales r • | Origen  Es Importación No Empresa * (Empresa, Municipalidad u otro) Establecimiento *  Atención! Si el generador no se encuentra en el sistado, incorpórelo al Sistema. Este listado será informado a los servicios fiscalizadores.  Agregar Generador Empresa en Solicitud (Origen) Seleccione | Parámetros Cantidad * Elegir unidad de medida  MOTA: Cantidad en toneladas de los residuos. Si los residuos son inferiores deberá indicar el valor en decimales, separados por comas ".". Ej. 4,05 Tipo Tratamiento * Nivel 1 Valorización Valorización Valo |
| (*) Campos Obligatorios.                                                                                                    |                                                                                                    | Agregar Cerrar                                                                                                    |

Figura 7-23: Detalle de la trazabilidad del residuos no peligroso recepcionado

Si el generador **NO es de importación**, entonces debe seleccionar un establecimiento generador con el botón <sup>(2)</sup>, donde se desplegará un listado de establecimientos generadores registrados en el Sistema Ventanilla Única y en SINADER.

Cabe señalar, que para aquellos establecimientos que generan menos de 12 toneladas al año, y que por dicha razón no están obligados a registrarse en el Sistema, existe la opción en el formulario para que los destinatarios puedan identificarlo con un RUT 0-0 -> Generador menor 12 toneladas anuales.

| Búsqueda de Em  | presa                                   |                      | ×                                   |
|-----------------|-----------------------------------------|----------------------|-------------------------------------|
| Búsqueda por RU | T I Todas                               | Buscar               |                                     |
| RUT 👻           | Razón Social                            | Comuna               | Región                              |
| 0-0             | GENERADOR MENOR 12 DE TONELADAS ANUALES |                      |                                     |
| 12345678-0      |                                         | Coelemu              | Bío-Bío                             |
| 1111111-1       |                                         | Villarrica           | Araucanía                           |
|                 |                                         | San Bernardo         | Metropolitana de Santiago           |
|                 |                                         | Coihaique            | Aisén del General Carlos Ibañez del |
|                 |                                         |                      | Campo                               |
|                 |                                         | Talca                | Maule                               |
|                 |                                         | Coquimbo             | Coquimbo                            |
|                 |                                         | Valparaíso           | Valparaíso                          |
| I               |                                         | Quilicura            | Metropolitana de Santiago           |
|                 |                                         | Puerto Octay         | Los Lagos                           |
|                 |                                         | Buin                 | Metropolitana de Santiago           |
|                 |                                         | Castro               | Los Lagos                           |
|                 |                                         | San Bernardo         | Metropolitana de Santiago           |
|                 | Página: 1 de 224 , R                    | egistros: 13 de 3354 |                                     |
|                 |                                         |                      | Cerrar                              |

#### Figura 7-24: Buscar establecimiento generador

Una vez seleccionado el establecimiento buscado, se desplegará automáticamente los tipos de tratamientos asociados al establecimiento destinatario declarante.

#### Figura 7-25: Opción de Agregar un Generador no registrado en SINADER

| Agregar Residuo                                                                                                    |                                                                                                    | ×                                                                                                    |
|----------------------------------------------------------------------------------------------------|----------------------------------------------------------------------------------------------------|----------------------------------------------------------------------------------------------------|
| Código LER                                                                                                    | Origen                                                                                                    | Parámetros                                                                                                    |
| Cápitulo 01 01 - Residuos de la prospección, extracción • Subcapitulo 01 01 - Residuos de la extracción de minerales • Tipo de Residuo 01 01 - Residuos de la extracción de minerales r • | Es Importación<br>No<br>Empresa * (Empresa, Municipalidad u otro)<br>Establecimiento *<br>Atención! Si el generador no se encuentra en el<br>listado, incorpórelo al Sistema. Este listado será<br>informado a los servicios fiscalizadores.<br>Agregar Generador<br>Empresa en Solicitud (Origen) | Cantidad * Elegir unidad de medida  i NoTA: Cantidad en <u>toneladas</u> de los residuos. Si los residuos son inferiores deberá indicar el valor en decimales, separados por comas ",". Ej. 4,05  Tipo Tratamiento * Nivel 1 Valorización  Nivel 2 |
| En caso que no exista el                                                                                                    | Seleccione                                                                                                    | Co-procesamiento                                                                                                    |
| presionar este botón.                                                                                                    |                                                                                                    | Agregar Cerrar                                                                                                    |

En caso que <u>no exista el generador requerido</u>, el usuario declarante puede agregarlo a su declaración, mediante el botón "Agregar Generador". A través de esta opción, se desplegará el siguiente formulario:

- Completar los datos del establecimiento destinatario.
- El generador de todas maneras puede finalizar su declaración de generación, pero no asignará un tipo de tratamiento a sus residuos, producto que el destino indicado en la solicitud no ha ingresado al sistema SINADER.

Cabe destacar, que este listado será informado a los servcios fiscalizadores.

Figura 7-26: Agregar un establecimiento generador a la Declaración (<u>Sólo</u>cuando el Generador no se encuentra en SINADER)

| Solicitar Establecimiento                                                           | ×  |
|-------------------------------------------------------------------------------------|----|
| RUT *                                                                               |    |
|                                                                                     |    |
| Nombre de Empresa Origen *                                                          |    |
|                                                                                     |    |
| Representante Legal *                                                               |    |
|                                                                                     |    |
| Región *                                                                            |    |
| Seleccionar 🗸                                                                       |    |
| Comuna *                                                                            |    |
| Seleccionar 🗸                                                                       |    |
| Dirección *                                                                         |    |
|                                                                                     |    |
| Teléfono Origen *                                                                   |    |
|                                                                                     |    |
| Mensaje 🕄                                                                           |    |
|                                                                                     | ٦  |
|                                                                                     |    |
|                                                                                     |    |
|                                                                                     |    |
|                                                                                     |    |
|                                                                                     |    |
|                                                                                     |    |
|                                                                                     |    |
|                                                                                     | ш, |
|                                                                                     |    |
| En el cuadro Mensaje puede incluir información complementaria que estime necesaria. |    |
| ( * ) Campos Obligatorios.                                                          | _  |
| Enviar                                                                              |    |

Una vez agregados todos los tipos de residuos no peligrosos y sus respectivos generadores, el detalle se visualiza mediante una tabla resumen.

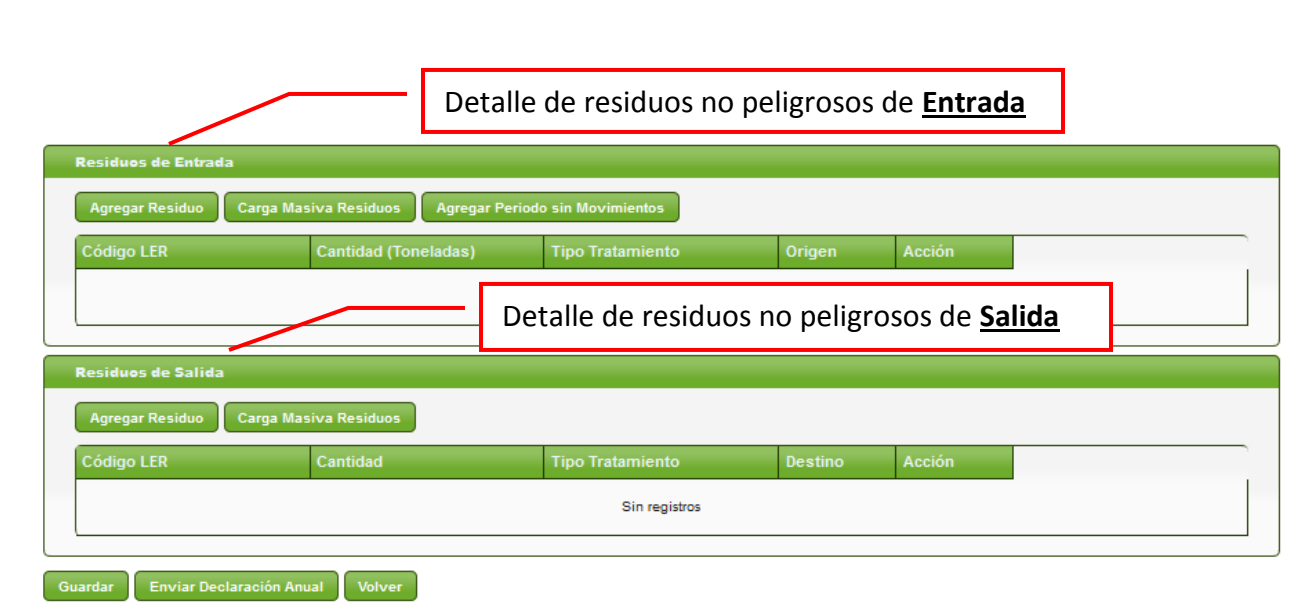

#### Figura 7-27: Detalle de residuos y opción para guardar la declaración

Para el caso de los datos de <u>"Residuos de Salida"</u> se debe considerar el mismo criterio de ingreso de información definido en los "Residuos de Entrada", considerando en este la selección de un establecimiento destinatario, en vez de un establecimiento generador. Cabe recordar, que el tipo de tratamiento dependerá de los tipos de tratamientos del establecimiento destinatario seleccionado.

Finalmente, una vez ingresado los datos de "Residuos de Entrada" y "Residuos de Salida" se debe guardar o enviar la declaración presionando respectivamente los botones "Guardar" y/o "Enviar Declaración Anual".

| Agregar Residuo Carga Masiva Residuos Agregar P | eriodo sin Movimientos |                                 |        |            |
|-------------------------------------------------|------------------------|---------------------------------|--------|------------|
| Código LER                                      | Cantidad (Toneladas)   | Tipo Tratamiento                | Origen | Acción     |
| 20 01 01: 01 - Papel y cartón                   | 1.200                  | Valorización,Co-procesamiento   |        | <b>* *</b> |
| 20 03 01: 01 - Mezclas de residuos municipales  | 155                    | 5 Valorización,Co-procesamiento |        | <b>*</b>   |
|                                                 |                        |                                 |        |            |

#### Figura 7-28: Ejemplo, Resumen del Detalle de una Declaración Anual

## 7.1.4 Destinatario de residuos no peligrosos (Con importación de residuos)

Si el generador es un establecimiento ubicado fuera del país, sus residuos serán por <u>importación</u>. Para agregar un establecimiento destinatario extranjero, le aparecerán los campos de información necesarios para agregar los datos de dicha empresa y establecimiento.

| Figura 7-29: Campo | s de información r | para establecimiento | generador en el | extraniero | (importación) |
|--------------------|--------------------|----------------------|-----------------|------------|---------------|
| Figura 7-23. Campo | s de información p | Jara establecimento  | generauur en er | extranjero | (importation) |

| Agregar Residuo                                                                                                    |                                                                                                    | ×                                                                                                    |
|----------------------------------------------------------------------------------------------------|----------------------------------------------------------------------------------------------------|----------------------------------------------------------------------------------------------------|
| Código LER<br>Cápitulo<br>01 01 - Residuos de la prospección, extracción • •<br>Subcapitulo<br>01 01 - Residuos de la extracción de minerales •<br>Tipo de Residuo<br>01 01 - Residuos de la extracción de minerales r • | Origen          Es Importación         Si         País *         Afganistán         Empresa *         Contacto Nombre *         Contacto Email * | Parámetros Cantidad * Elegir unidad de medida  NOTA: Cantidad en toneladas de los residuos. Si los residuos son inferiores deberá indicar el valor en decimales, separados por comas ",". Ej 4,05 Tipo Tratamiento * Nivel 1 Valorización Nivel 2 Co-procesamiento |
| (*) Campos Obligatorios.                                                                                                    |                                                                                                    |                                                                                                    |
|                                                                                                    |                                                                                                    | Agregar Cerrar                                                                                                    |

Una vez agregados los tipos residuos, los generadores asociados a los residuos y la cantidad recepcianada, el detalle de lo reportado se visualiza mediante una tabla resumen. Finalmente, se debe presionar el botón **"Guardar"** para el caso de guardar en estado "Borrador" o **"Enviar Declaración Anual"** para el caso de enviar dicha declaración a la autoridad respectiva.

| Agregar Residuo Carga Masiva Residuos Agre                                           | egar Periodo sin Movimientos |                                                                                          |                                                              |            |
|--------------------------------------------------------------------------------------|------------------------------|------------------------------------------------------------------------------------------|--------------------------------------------------------------|------------|
| Código LER                                                                           | Cantidad (Toneladas)         | Tipo Tratamiento                                                                         | Origen                                                       | Acción     |
| 20 01 01: 01 - Papel y cartón                                                        | 1.2                          | 0 Valorización,Co-procesamiento                                                          | Argentina /<br>Nombre Empresa<br>/ Nombre<br>Establecimiento | <b>/ @</b> |
|                                                                                      |                              |                                                                                          |                                                              |            |
| Residuos de Salida<br>Agregar Residuo Carga Masiva Residuos                          |                              |                                                                                          |                                                              |            |
| Residuos de Salida<br>Agregar Residuo<br>Código LER                                  | Cantidad                     | Tipo Tratamiento                                                                         | Destino                                                      | Acción     |
| esiduos de Salida<br>Agregar Residuo<br>Código LER                                   | Cantidad                     | Tipo Tratamiento                                                                         | Destino<br>PAPELES Y<br>CARTONES                             | Acción     |
| tesiduos de Salida<br>Agregar Residuo<br>Código LER<br>20 01 01: 01 - Papel y cartón | Cantidad<br>1.2              | Tipo Tratamiento           Eliminación,Disposición final,Depósito           de Seguridad | Destino<br>PAPELES Y<br>CARTONES<br>LIMITADA J               | Acción     |

#### Figura 7-30: Ejemplo, Resumen del Detalle de una Declaración Anual de Destinatario

Guardar Enviar Declaración Anual Volver